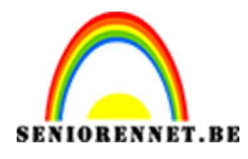

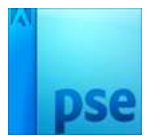

# Fijne paasdagen

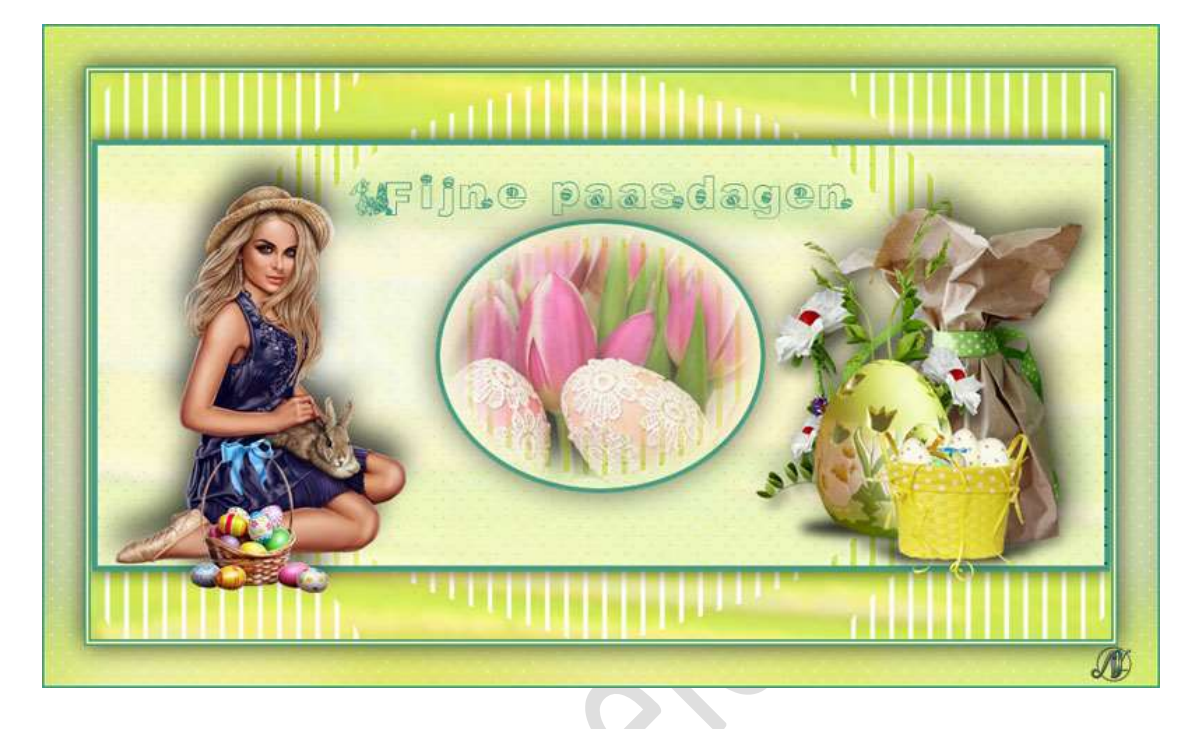

**Benodigdheden:** Achtergrond Pasen – Eitjes – Masker 2 – Paasbloemen – Paaseieren met tulpen- Paasmeisje – Selecties – Wit patroon – zwart patroon.

- 1. Zet Voorgrondkleur op **#FFFDAA** en Achtergrondkleur op **# 469d83**
- Open de afbeelding "Achtergrond Pasen".
   Alles selecteren (CTRL+A) → kopiëren (CTRL+ C)
   Dan mag u dit bestand sluiten.
- Open het bestand met Selecties.
   Sla deze op onder een andere naam, bv. Fijne paasdagen.
   Ga naar Bewerken → Plakken (CTRL+V) van die achtergrond afbeelding.

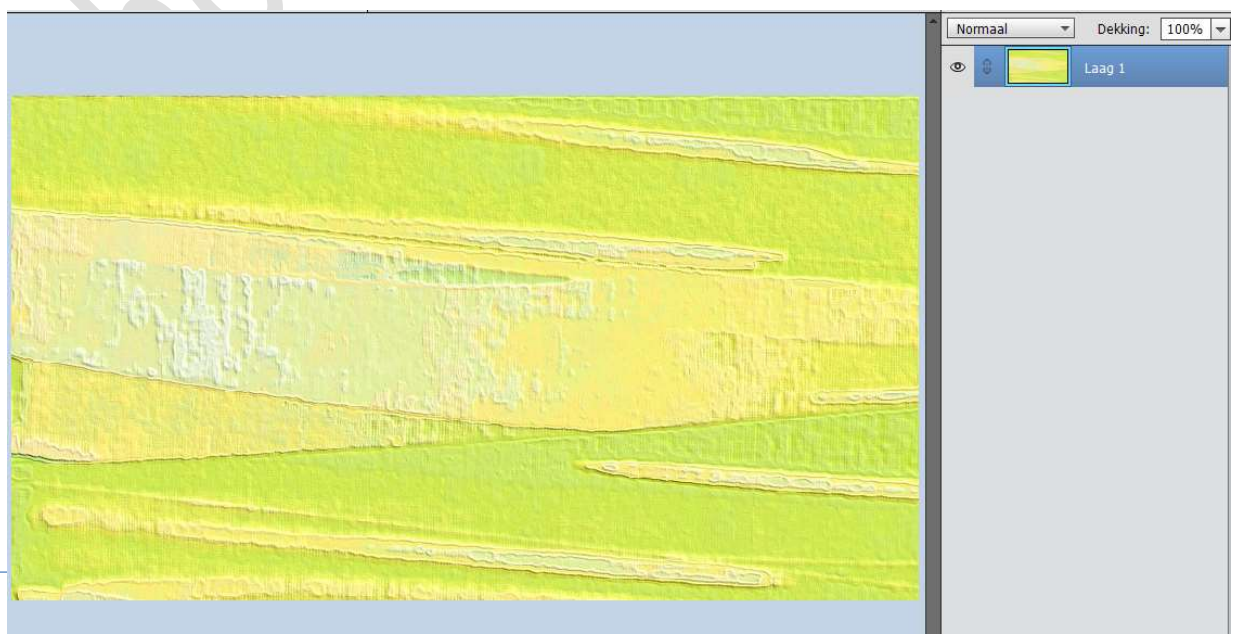

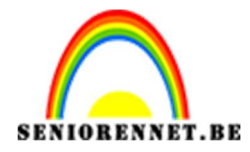

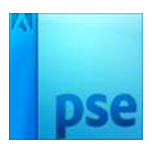

|                  |                                | Normaal -                        | Dekking: 100% 🛩 |
|------------------|--------------------------------|----------------------------------|-----------------|
| State The second | Gaussiaans vervagen            | OK<br>Annuleren<br>Voorvertoning |                 |
|                  | Q 100% Q<br>Straal: 4,0 pixels |                                  |                 |

# Ga naar Filter → Vervagen → Gaussiaans vervagen met 4 px.

#### 4. Open masker 2.

**Kopiëren** en **plakken** in jouw werkdocument. Doe **CTRL+T** en pas de **grootte** aan, zodat het gehele document bedekt is.

Zet de **Overvloeimodus** op **Bleken**.

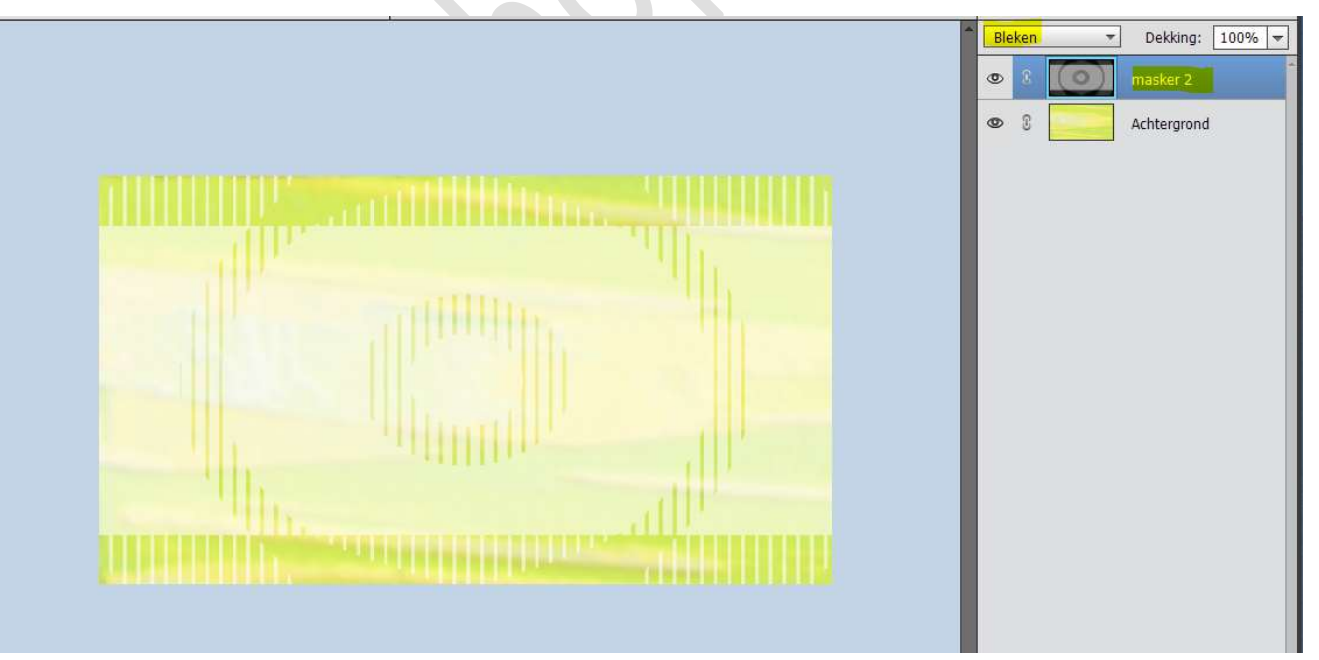

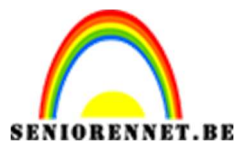

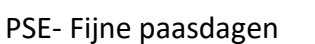

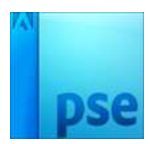

Ga naar Verbeteren → Onscherp masker: Hoeveel 97% - Straal: 3,7 px – Drempel: 0 niveaus.

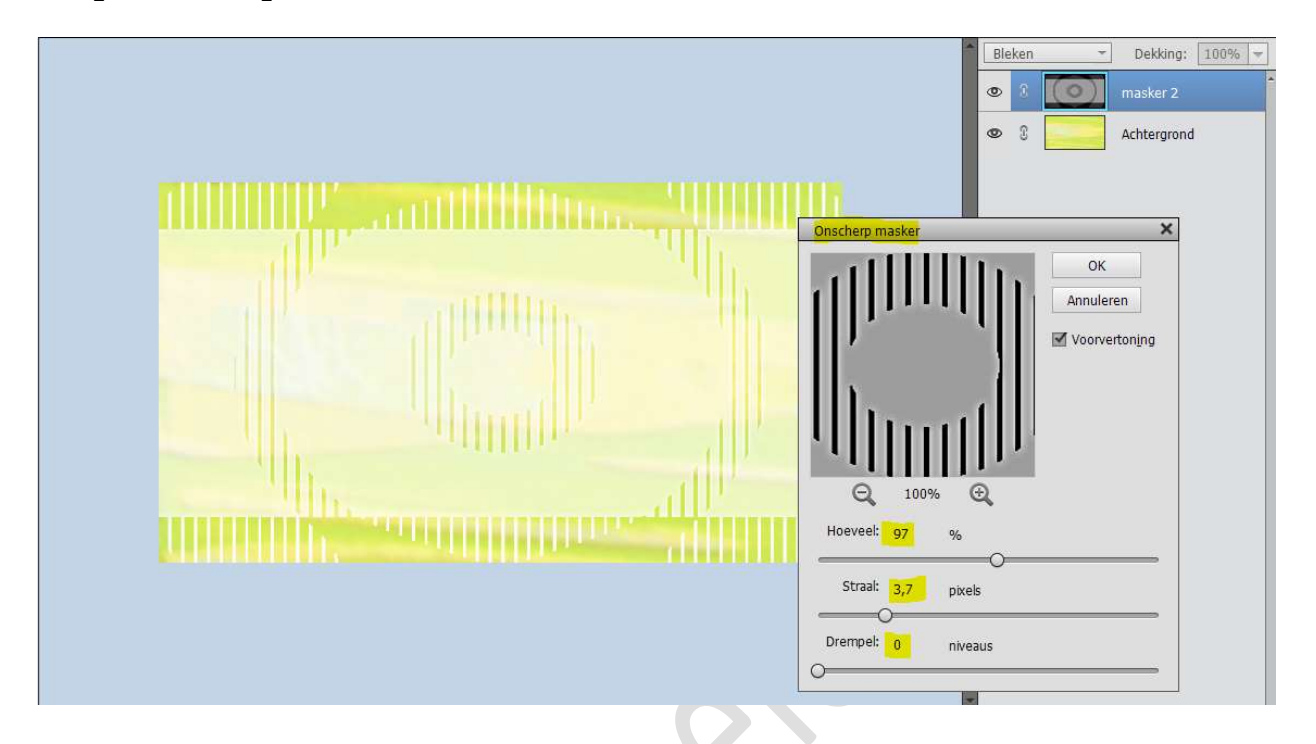

5. Ga naar Selecteren → Selectie laden van de rechthoek.

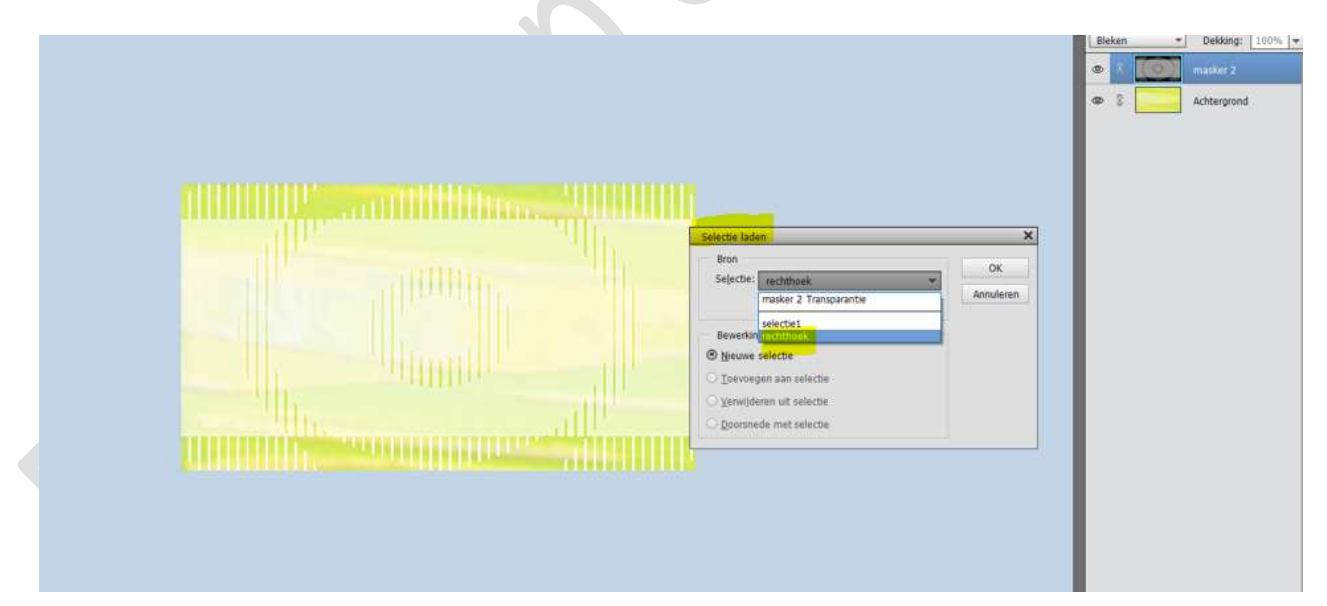

#### Ga naar **Bewerken → Verenigd kopiëren.**

Plaats een **nieuwe laag** bovenaan en noem deze **rechthoek**. Zorg dat u op die **nieuwe laag** staat en ga dan naar **Bewerken → In selectie plakken (Shift+CTRL+V)** 

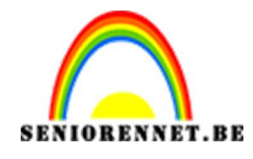

PSE- Fijne paasdagen

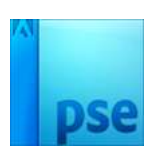

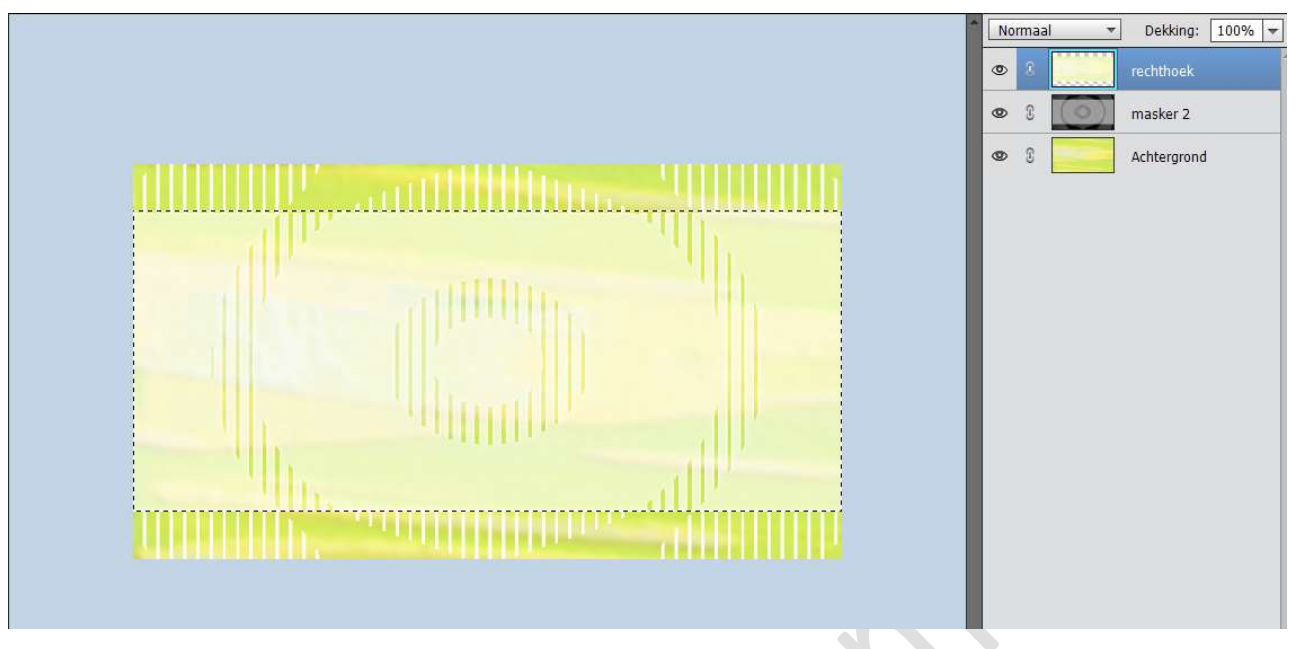

6. Open het bestand "zwart patroon".
Ga naar Bewerken → Patroon definiëren → geef een passende naam en sluit het bestand.

| Patroonnaam                             |    |
|-----------------------------------------|----|
| Meer informatie over: patroonnaam       |    |
|                                         |    |
|                                         |    |
|                                         | ОК |
| Naam: zwart patroon fijne paasdagen.png | ОК |

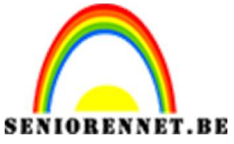

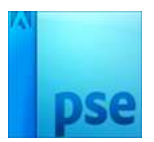

7. Geef de rechthoek volgende laagstijlen:

## ✓ Slagschaduw:

Belichtingshoek: 30° → Grootte: 18 px - Afstand: 0 px - Dekking: 75% → Kleur: Zwart

|                                                                                                    | C C Achtergrom                    |
|----------------------------------------------------------------------------------------------------|-----------------------------------|
| the standing of the second second second second second second second second second second second second second | Stijlinstelling X                 |
| State of the second state of the                                                                               | Meer informatie over: laagstijlen |
|                                                                                                    | Voorvertoning                     |
|                                                                                                    | Belichtingshoek: 30 °             |
|                                                                                                    | ✓ ✓ Slagschaduw                   |
|                                                                                                    | Grootte:                          |
|                                                                                                    | Afstand: O px 0_ px               |
|                                                                                                    | Dekking: O 75_ %                  |
|                                                                                                    | Gloed                             |
|                                                                                                    | Schuine rand                      |
|                                                                                                    | ▶ □ Streek                        |
|                                                                                                    | Herstellen Annuleren OK           |
|                                                                                                    |                                   |

 ✓ Geef deze ook een Lijn: Grootte: 5px – Positie: Binnen – Dekking: 100% - Kleur: Achtergrondkleur of # 469d83

|                                                                | 1                               | Normaal          | - Dekking:  | 100% - |
|----------------------------------------------------------------|---------------------------------|------------------|-------------|--------|
|                                                                |                                 | • 1              | rechthoek   | f×     |
|                                                                |                                 | • : 🔘            | masker 2    |        |
|                                                                |                                 | Ø ()             | Achtergrond | L(     |
|                                                                | Stillinstelling                 |                  | ×           |        |
|                                                                | Meer informatie over laagstijle | n                |             |        |
|                                                                |                                 | X                |             |        |
|                                                                | Voorverconing                   |                  |             |        |
|                                                                | Belichtingshoek: 🥟 30           | 0                |             |        |
|                                                                | ✓ ✓ Slagschaduw                 |                  |             |        |
|                                                                | Grootte:                        | 18               | px          |        |
|                                                                | Afstand: O                      | 0                | px          |        |
|                                                                | Dekking:                        | ) 75             | %           |        |
|                                                                | Gloed                           |                  |             |        |
|                                                                | Schuine rand                    |                  |             |        |
|                                                                | ✓ ✓ Streek                      |                  |             |        |
|                                                                | Grootte:                        | · <mark>5</mark> | px          |        |
|                                                                | Positie: Binnen 🔻               |                  |             |        |
| _69,87% Doc: 1,29M/11,4M > 4                                   | Dekking:                        |                  | %           |        |
| Klik en sleep om het effect op een andere positie te plaatsen. |                                 |                  |             |        |

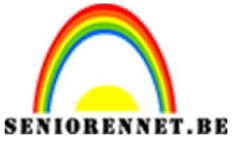

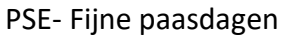

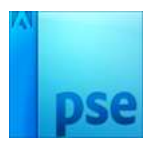

8. Ga naar Laag → Nieuwe Opvullaag → Patroon → kies het laatst gedefinieerd zwart patroon → OK

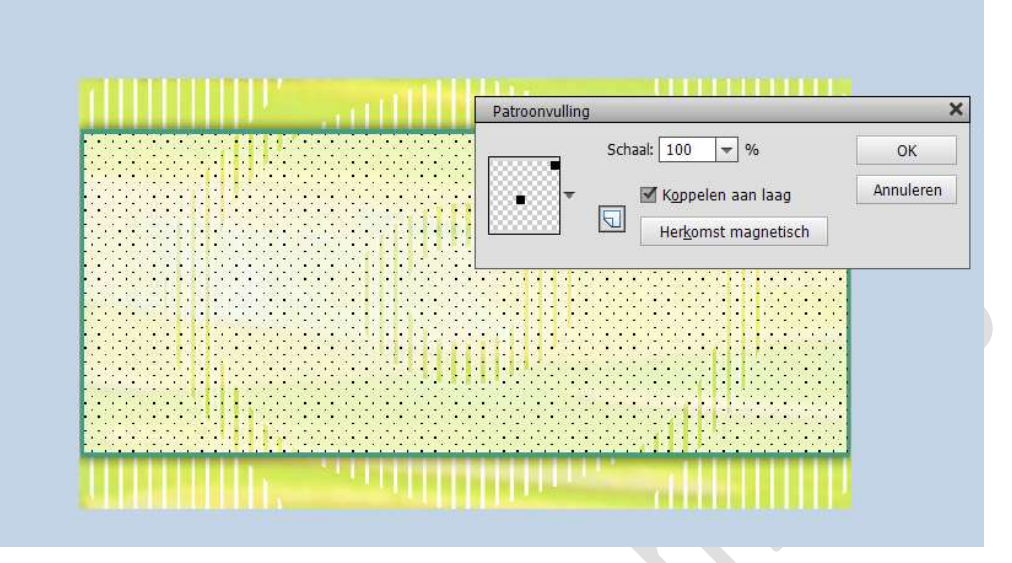

Zet de **Overvloeimodus** van deze laag op **Bedekken**.

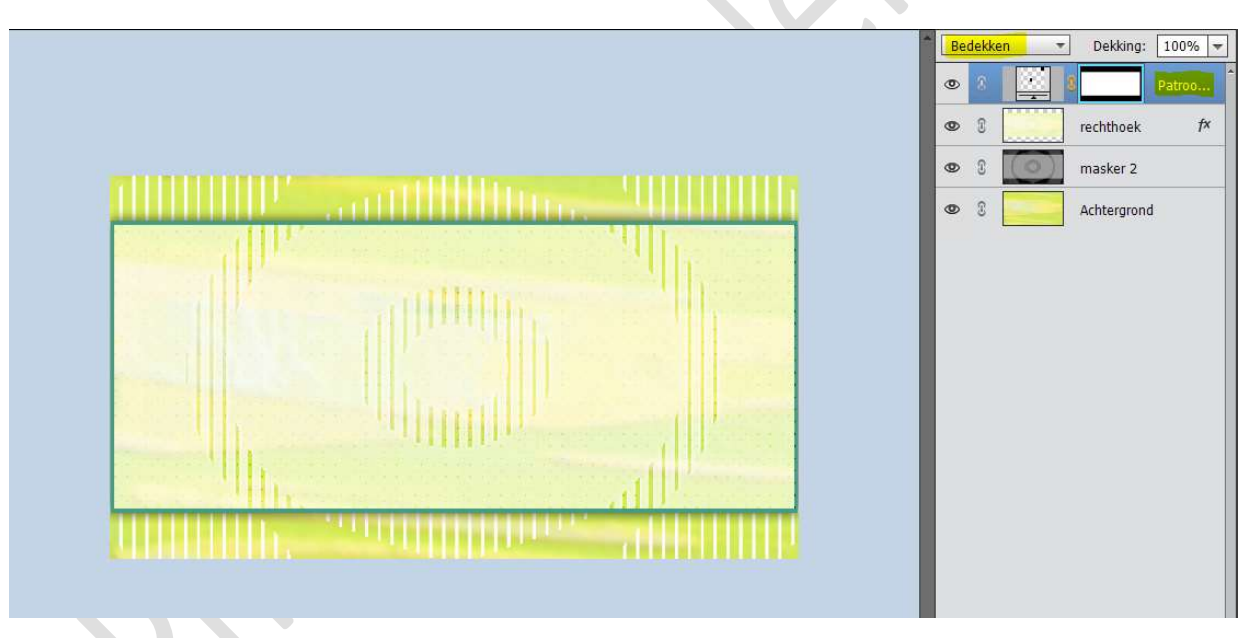

9. Activeer terug uw laag Rechthoek.
 Ga naar Selecteren → Selectie laden → Selectie 1 → OK

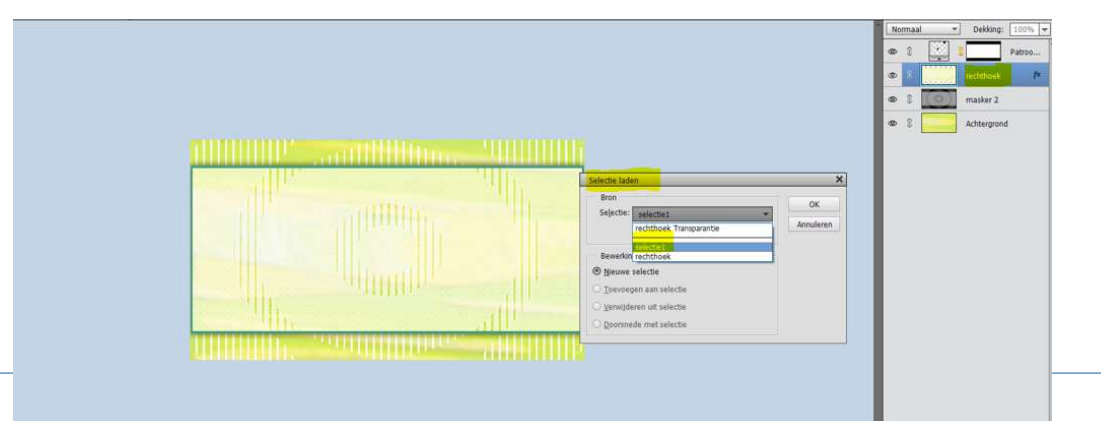

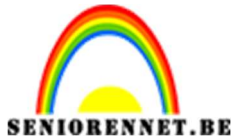

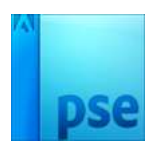

Plaats een nieuwe laag bovenaan.

Activeer de bovenste laag, laag cirkel, ga naar Bewerken → In selectie plakken.

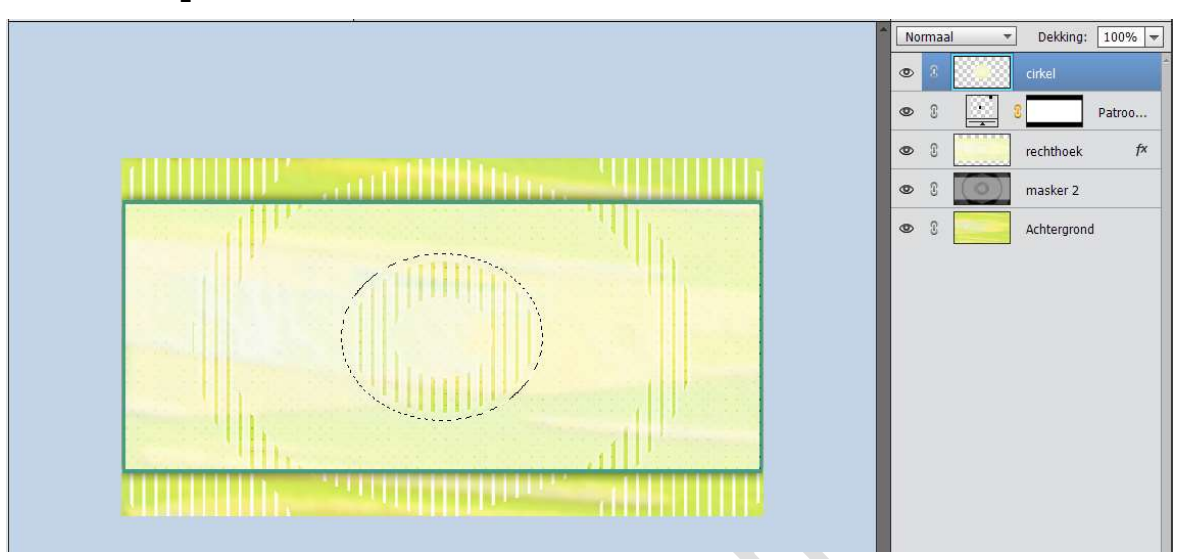

Geef de bekomen laag een **Laagstijl "Lijn**". Grootte: 4px – Positie: Buiten – Dekking: 100% - Kleur: Achtergrondkleur

| Normaal     Dekking:     100%       Image: Strategy of the strategy of the strategy o |
|----------------------------------------------------------------------------------------------------|
| Stijlinstelling       X       d         Image: Meer informatie over: laagstijlen       Image: Voorvertoning         Image: Voorvertoning       Image: Voorvertoning         Image: Belichtingshoek:       30       Image: Voorvertoning         Image: Belichtingshoek:       30       Image: Voorvertoning         Image: Belichtingshoek:       30       Image: Voorvertoning         Image: Belichtingshoek:       30       Image: Voorvertoning         Image: Belichtingshoek:       30       Image: Voorvertoning         Image: Belichtingshoek:       30       Image: Voorvertoning         Image: Belichtingshoek:       30       Image: Voorvertoning         Image: Belichtingshoek:       30       Image: Voorvertoning         Image: Buiten Image: Buiten Image:                                                                                                    |

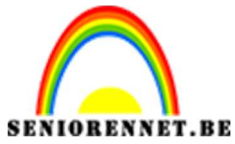

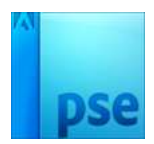

Geef de bekomen laag een Laagstijl "Slagschaduw".

Belichtingshoek: 30° - Grootte: 35 px – Afstand: 0 px – Dekking: 75% - Kleur: zwart

| THE REPORT OF THE REPORT OF TH | The second second secon |
|----------------------------------------------------------------------------------------------------|----------------------------------------------------------------------------------------------------|
|                                                                                                    | S     masker 2                                                                                                    |
| Stijlinstellin                                                                                                    | g Xid                                                                                                    |
| @ Meer inf                                                                                                    | ormatie over: laagstijlen                                                                                                    |
| Voorver                                                                                                    | toning                                                                                                    |
| Belichtin                                                                                                    | ngshoek: 🧭 30 °                                                                                                    |
| V 🗹 Slav                                                                                                    | Jschaduw                                                                                                    |
| Grootte:                                                                                                    | 35 px                                                                                                    |
| Afstand:                                                                                                    | 0 px                                                                                                    |
|                                                                                                    | O 75 %                                                                                                    |
|                                                                                                    |                                                                                                    |

 Open de afbeelding "Paaseieren" en plaats deze in uw werkdocument.
 Wilt u werken met de pagebloemen ag page punt 11 en

Wilt u werken met de paasbloemen ga naar punt 11 en laat sla deze over.

Vereenvoudig deze laag.

Doe **CTRL+T** op de laag van de Paaseieren en pas de **grootte** aan naar **60%** 

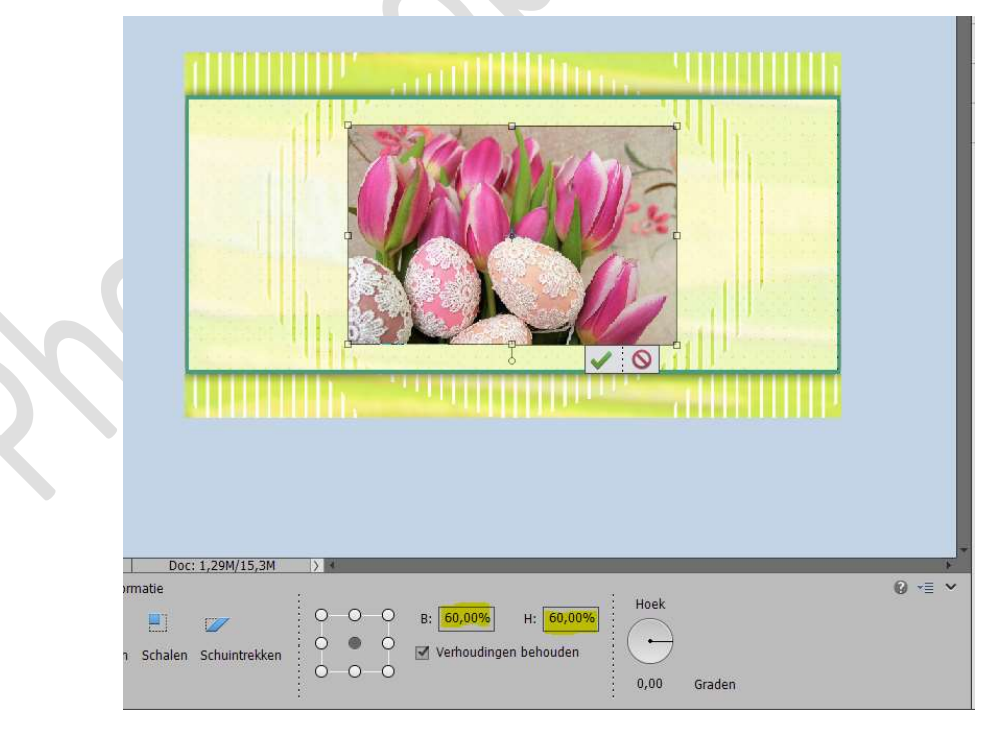

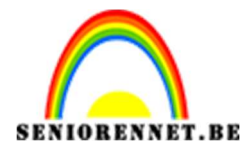

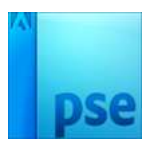

Doe **CTRL+klik** op de laag **cirkel**.

Zorg dat de laag Paaseieren geactiveerd is, ga naar Selecteren  $\rightarrow$  Doezelaar  $\rightarrow$  20 px  $\rightarrow$  OK

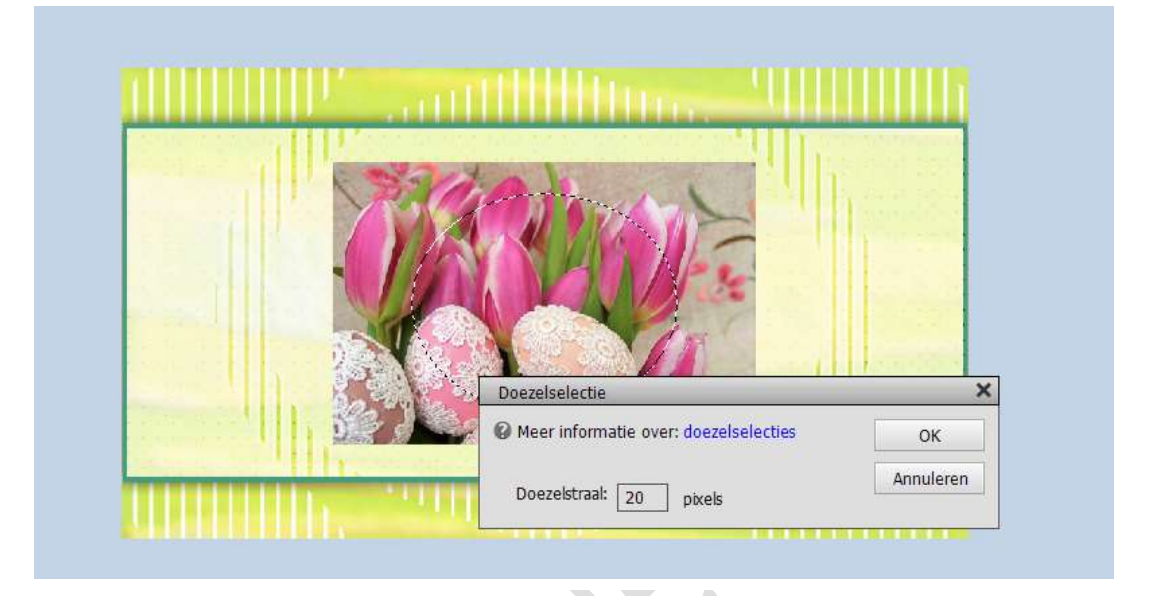

Ga naar **Selecteren**  $\rightarrow$  **Selectie** omkeren  $\rightarrow$  druk op **Delete** op de laag Paaseieren.

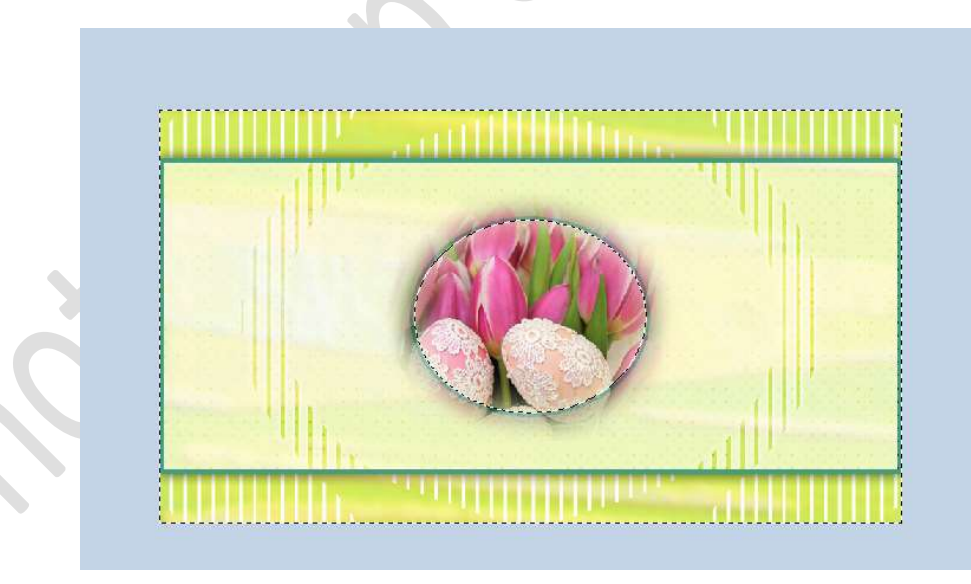

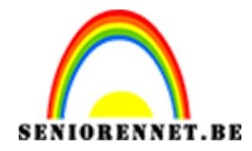

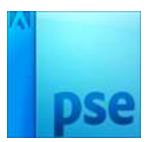

## Druk nog 3 maal op delete.

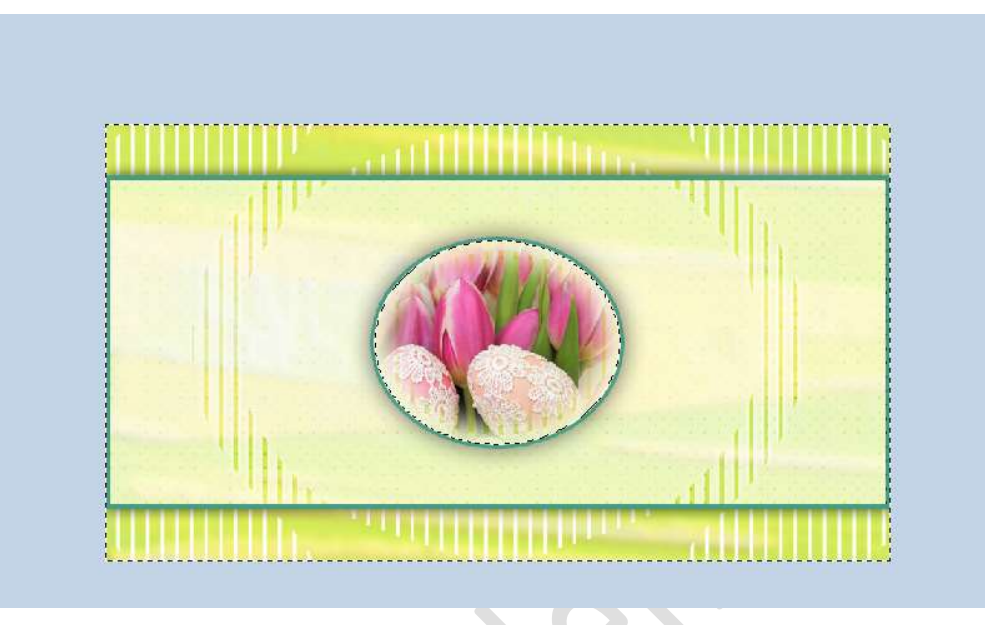

#### 11.

Werken met de paasbloemen. Plaats de **afbeeldingen Paasbloemen** in uw werkdocument. Vereenvoudig deze laag.

Doe CTRL+T en pas de breedte en hoogte aan naar 60%

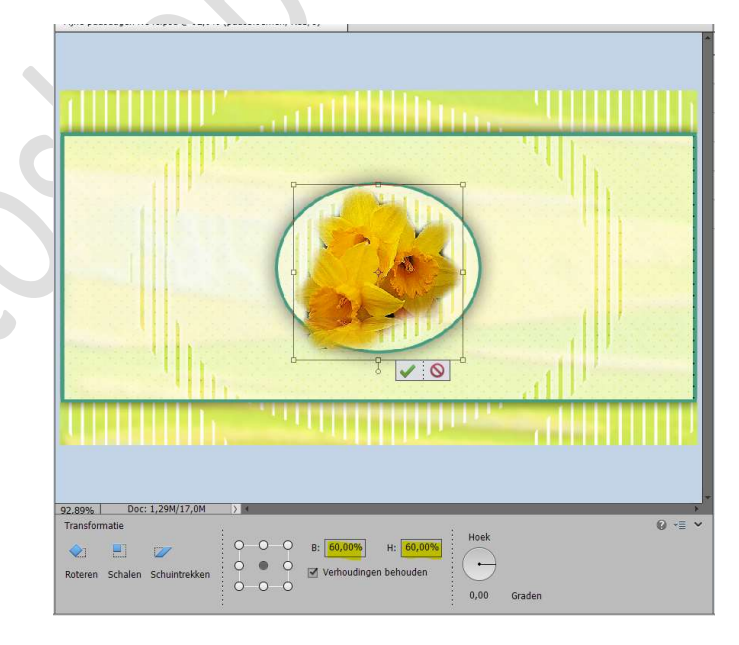

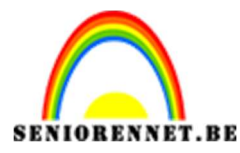

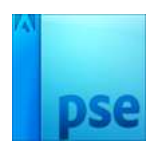

Doe **CTRL+klik** op de laag cirkel.

Activeer uw laag met de paasbloemen.

Ga naar Selecteren  $\rightarrow$  Selectie omkeren  $\rightarrow$  druk op delete  $\rightarrow$  deselecteren. Zet de lagerdelehing en 75%

Zet de laagdekking op 75%

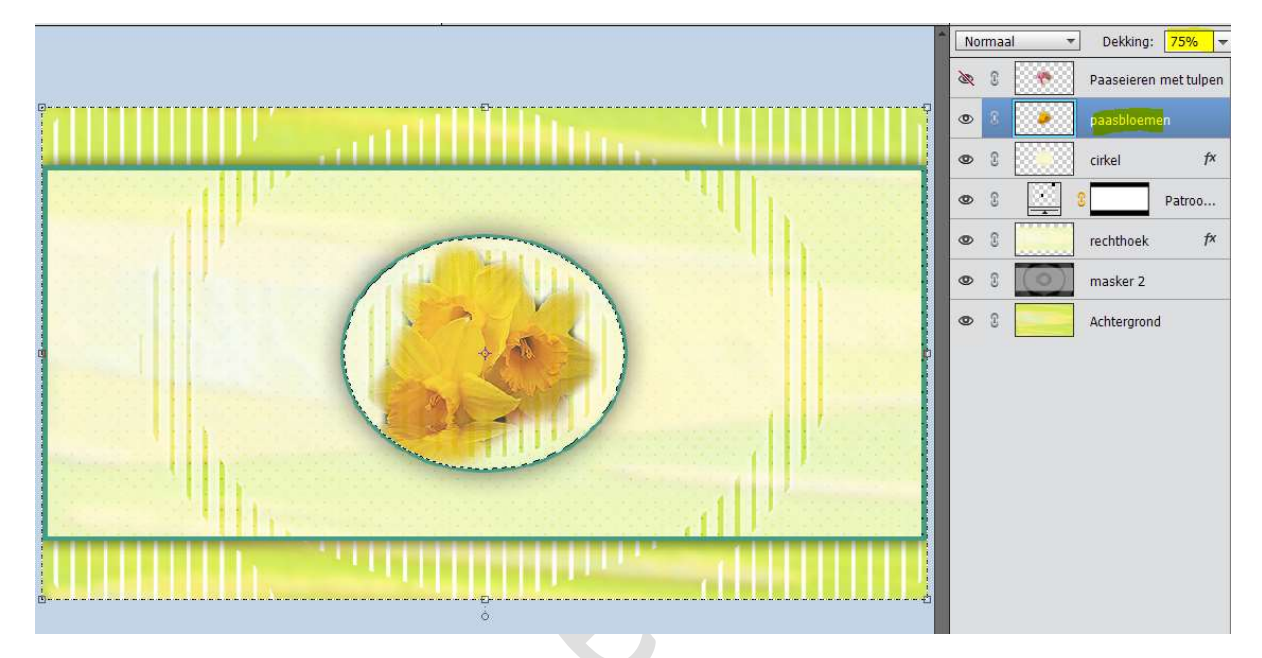

12. Ga naar Laag → Eén laag maken.

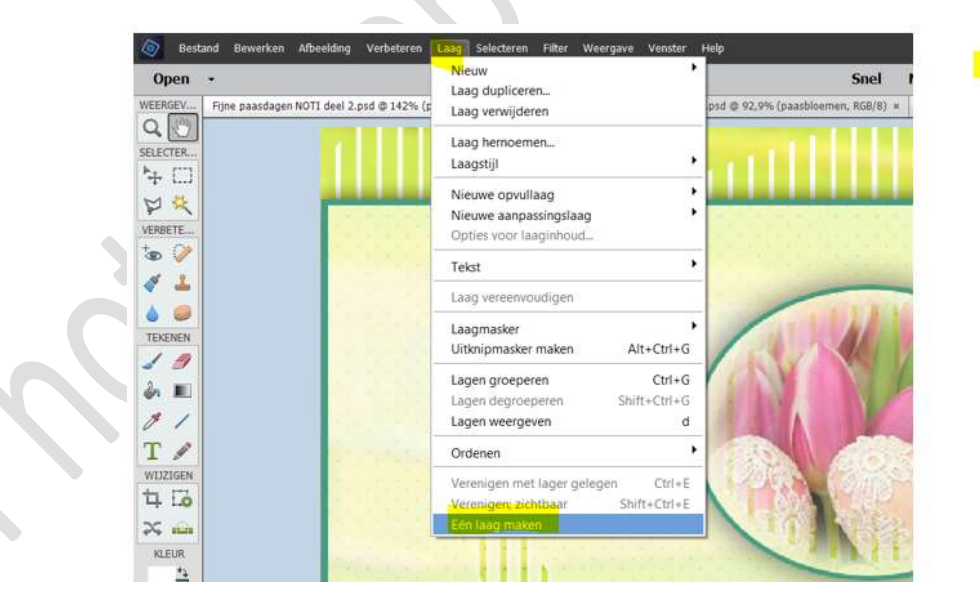

13. Sla dit op als bv. Fijnepaasdagen1.psd en sla het dan nog eens op als Fijnepaasdagen2.psd.

**Sluit** het **bestand** en **open** terug de psd "**Fijnepaasdagen1.psd**, Fijnepaasdagen2.psd gebruiken we later.

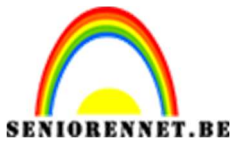

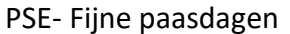

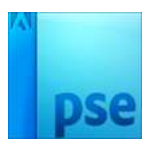

14. Zet Voorgrondkleur op **#FFFDAA** en Achtergrondkleur op **#** 469d83

Ga naar Afbeeldingen → Vergroten/Verkleinen → Canvasgrootte → 4px voor de Breedte en de Hoogte → Vink Relatief aan → Kies Achtergrondkleur → OK.

| Canvasgrootte                                                                                                    | ×         |
|----------------------------------------------------------------------------------------------------|-----------|
| Ø Meer informatie over: canvasgrootte                                                                                                    | ОК        |
| Huidige grootte: 1,29M<br>Breedte: 900 pixels<br>Hoogte: 500 pixels<br>Nieuwe grootte: 1,30M<br>Breedte: 4 pixels<br>Hoogte: pixels<br>Pixels<br>Pixels<br>Pixels<br>Pixels | Annuleren |
| <br>Kleur canvasuitbreiding: Achtergrond 🗾 🔫                                                                                                    |           |

Ga naar Afbeeldingen → Vergroten/Verkleinen → Canvasgrootte → 4px voor de Breedte en de Hoogte → Vink Relatief aan → Kies Voorgrondkleur → OK.

| South Hit |                                                                                                    | ×               |
|-----------|----------------------------------------------------------------------------------------------------|-----------------|
|           | Weer informatie over: canvasgrootte          Huidige grootte: 1,30M         Breedte: 904 pixels         Hoogte: 504 pixels         Nieuwe grootte: 1,32M         Breedte: 4         pixels         Hoogte: 4         pixels         Weelatief         Plaatsing:         Voorgrond | OK<br>Annuleren |

Pagina 12

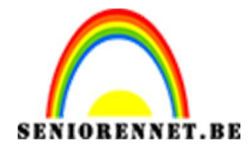

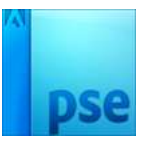

Ga naar Afbeeldingen → Vergroten/Verkleinen → Canvasgrootte → 4px voor de Breedte en de Hoogte → Vink Relatief aan → Kies Achtergrondkleur → OK.

| Meer informatie over: canvasgrootte                                                                                                    | ОК        |
|----------------------------------------------------------------------------------------------------|-----------|
| Huidige grootte: 1,32M<br>Breedte: 908 pixels<br>Hoogte: 508 pixels<br>Nieuwe grootte: 1,34M<br>Breedte: 4 pixels<br>Hoogte: 4 pixels<br>Melatief<br>Plaatsing: | Annuleren |

Ga naar Afbeeldingen → Vergroten/Verkleinen → Canvasgrootte → 70 px voor de Breedte en de Hoogte → Vink Relatief aan → Kies Voorgrondkleur → OK.

| Canvasgrootte                                                                                                    | ×         |
|----------------------------------------------------------------------------------------------------|-----------|
| Ø Meer informatie over: canvasgrootte                                                                                                    | ОК        |
| Huidige grootte: 1,34M<br>Breedte: 912 pixels<br>Hoogte: 512 pixels<br>Nieuwe grootte: 1,64M<br>Breedte: 70 pixels<br>Hoogte: 70 pixels<br>Melatief<br>Plaatsing: | Annuleren |
| Kleur canvasuitbreiding: Voorgrond                                                                                                    |           |

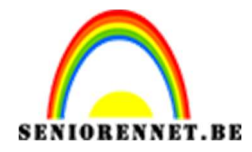

#### 15. Selecteer met de Toverstaf de Heldere rand.

Ga naar **Selecteren**  $\rightarrow$  **Selectie omkeren**  $\rightarrow$  **CTRL+J** om een nieuwe laag te kopiëren.

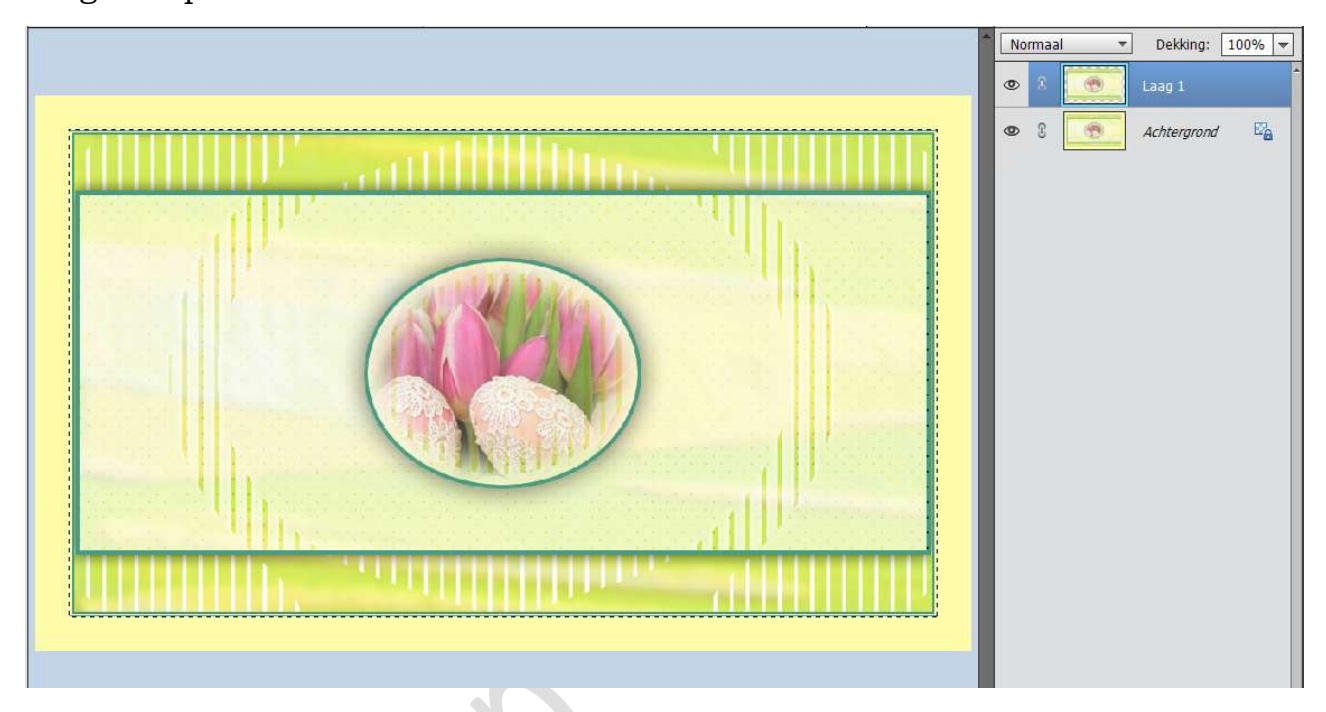

# 16. Open nu Fijnepaasdagen2.psd.

Alles selecteren (CTRL+A)  $\rightarrow$  Kopiëren (CTRL+C)  $\rightarrow$  Ga terug naar uw werkdocument en doe plakken (CTRL+V)

Doe **CTRL+T** om de **grootte** van de laag **aan te passen** over de ganse canvas.

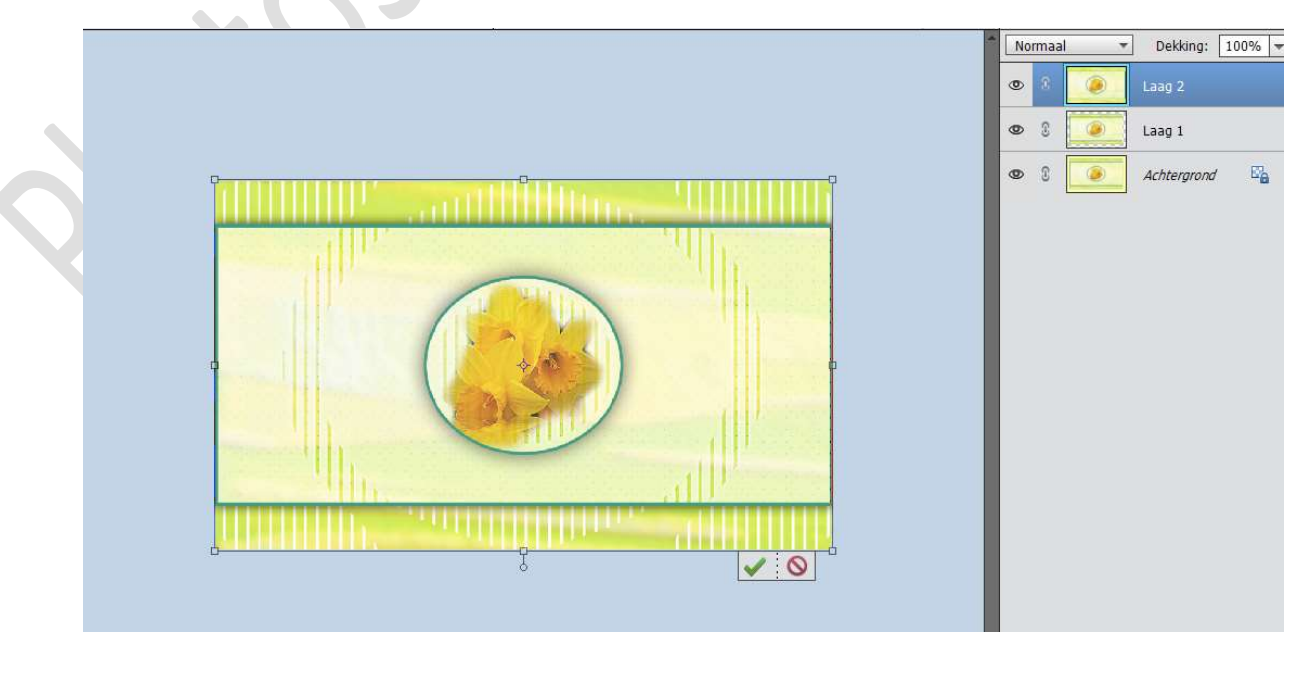

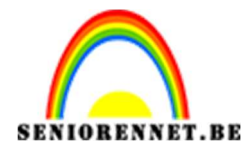

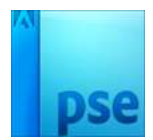

#### Plaats nu laag 2 onder laag 1

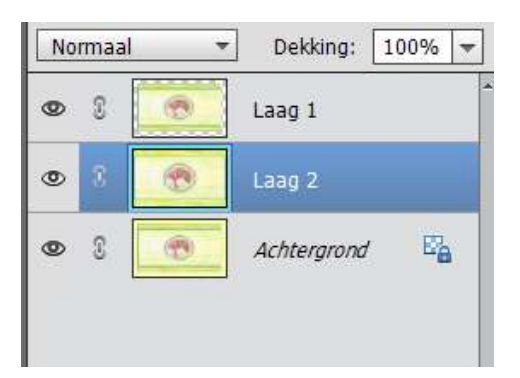

17. Laag 2 is nog steeds actief.
Ga naar Filter → Vervagen → Gaussiaans vervagen met 30 px

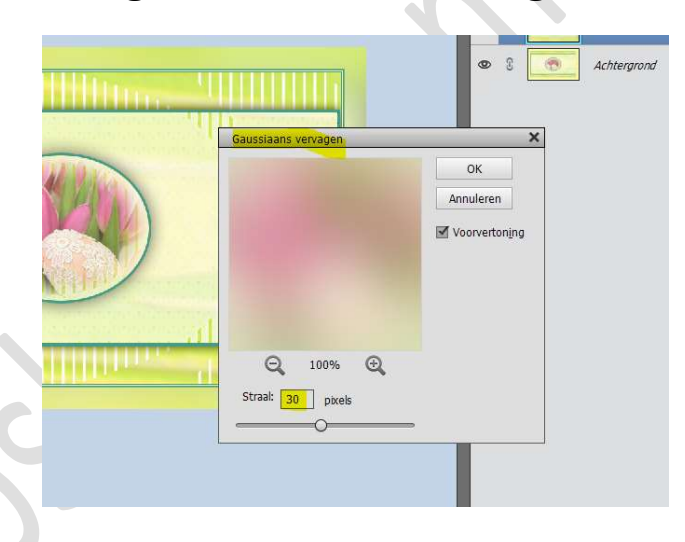

18. Open het **"wit patroon"**.

Ga naar Bewerken → patroon definiëren en geef een passende naam.

| Patroonnaam           |                |    |
|-----------------------|----------------|----|
| Meer informatie over: | patroonnaam    |    |
|                       |                |    |
| Naam: 🕠               | it patroon.png | ОК |

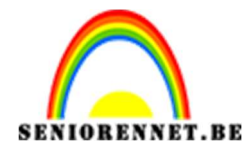

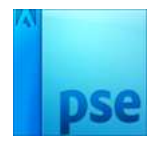

Je mag dit bestand sluiten.

19. We gaan boven onze laag 2 een deze patroonlaag plaatsen.
Ga naar Laag → Nieuwe Opvullaag → Patroon → kies het witte

patroon.

Zet de Overvloeimodus op Bedekken en de dekking op 43%

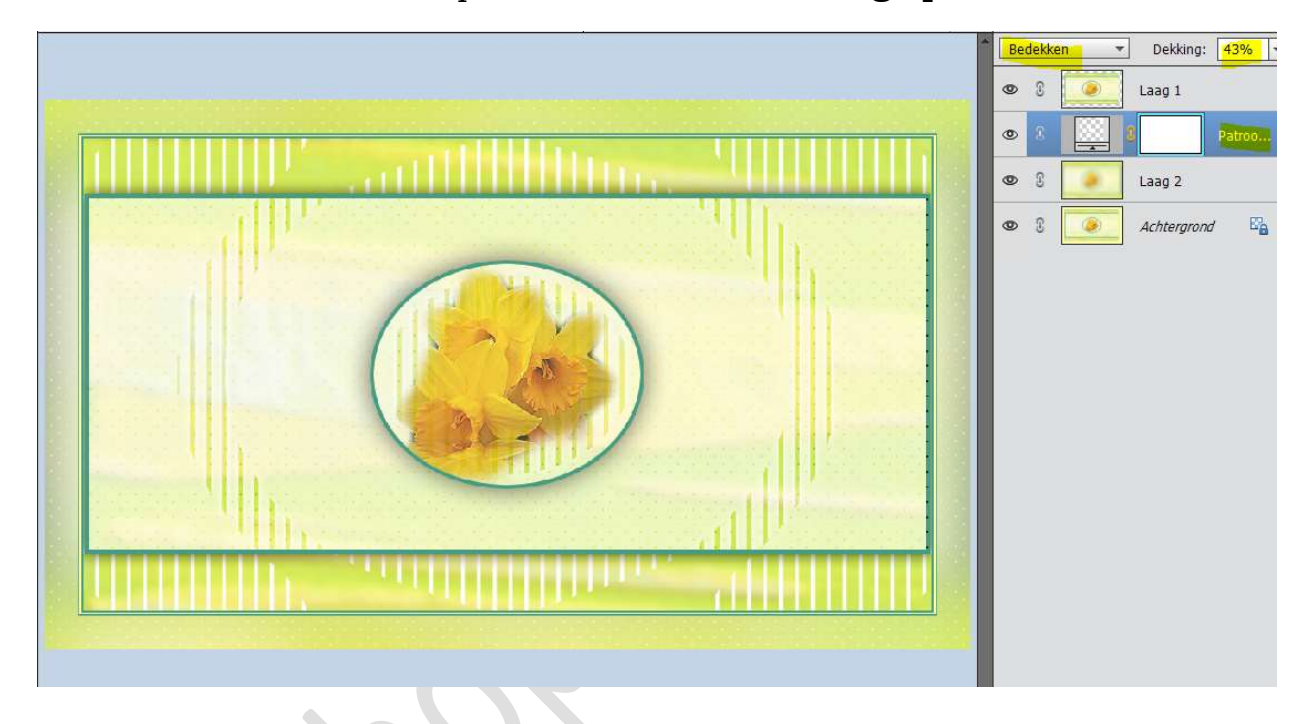

20. Activeer nu Laag 1.

Geef deze een Slagschaduw met volgende waarden:

Belichtingshoek:  $30^{\circ} \rightarrow$  Grootte: 24 px – Afstand: 0 px – Dekking: 75% - Kleur: zwart.

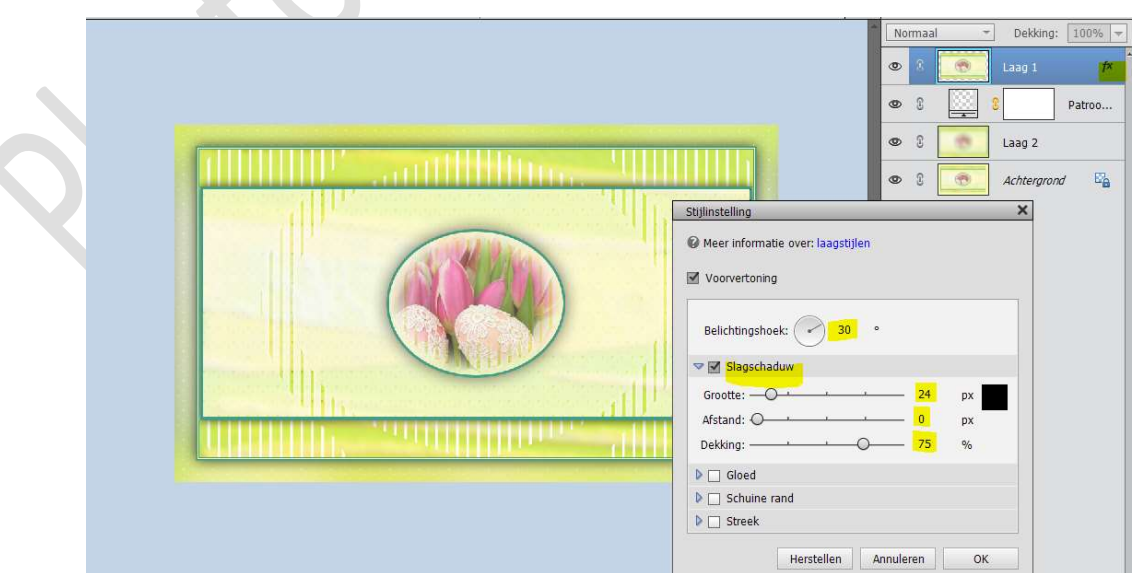

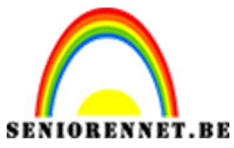

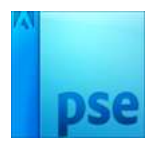

21. Kopieer en plak "eitjes" in uw werkdocument.

Doe CTRL+T en pas de breedte en hoogte aan naar 50%

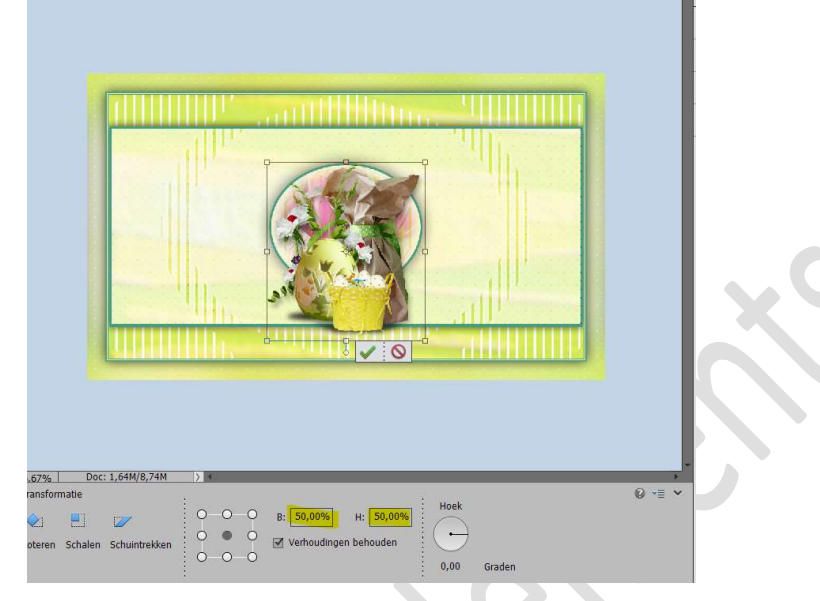

Plaats deze **rechts** in uw werkdocument.

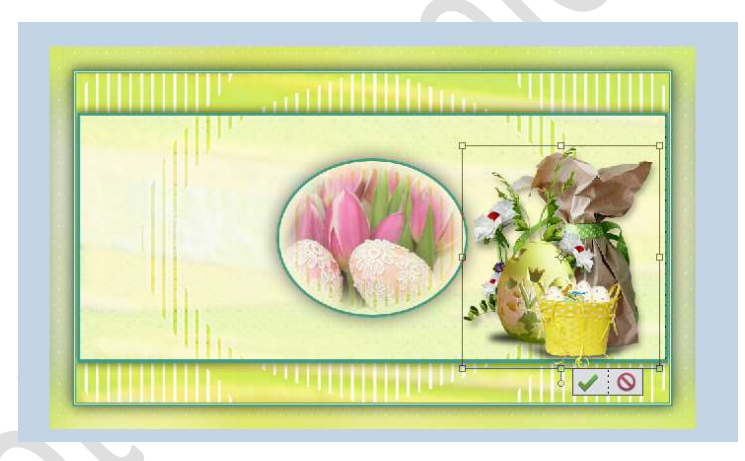

22. Geef deze laag3 of eitjes een slagschaduw met volgende waarden. Belichtingshoek: -126° → Grootte: 29 px – Afstand: 17 px – Dekking: 54% - Kleur: zwart.

|                |                                                                                                    |   |   | Norma      | ial 👻 | Dekking;   | 100%   |
|----------------|----------------------------------------------------------------------------------------------------|---|---|------------|-------|------------|--------|
|                |                                                                                                    |   | 0 | 6          | 3     | Laag 3     | f×     |
|                |                                                                                                    |   | 0 |            | ۲     | Laag 1     | Þ      |
|                | HILL STOLEN STREET, STREET, STREET, STREET, STREET, STREET, STREET, STREET, STREET, STREET, STREET, STREET, ST |   | ٩ | Þ 3        |       | 8          | Patroo |
|                | Stijlinstelling ×                                                                                              |   | 0 | <b>D</b> 3 |       | Laag 2     |        |
|                | Meer informatie over: laagstijlen                                                                              |   |   | 0 3        |       | Achtergron | d E    |
|                | Voorvertoning                                                                                                  | 7 |   |            |       |            |        |
|                | Belichtingshoek: Jaza •                                                                                        |   |   |            |       |            |        |
| 1.22           | 🗢 🗹 Slagschaduw                                                                                                |   |   |            |       |            |        |
|                | Grootte: 29 px                                                                                                 |   |   |            |       |            |        |
|                | Afstand:O 17 px px                                                                                             |   |   |            |       |            |        |
|                | Dekking: 54 %                                                                                                  |   |   |            |       |            |        |
| (1.18) ···     | Gloed                                                                                                    |   |   |            |       |            |        |
|                | Schuine rand                                                                                                   |   |   |            |       |            |        |
|                | 🕨 🗌 Streek                                                                                                    |   |   |            |       |            |        |
| Contraction of |                                                                                                    |   |   |            |       |            |        |

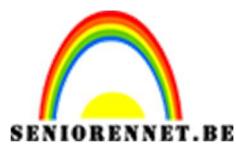

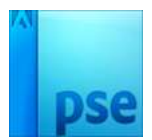

23. Open de tubes van het Paasmeisje.
Kopiëren en plakken in uw werkdocument.
Doe CTRL+T en pas de Breedte en de hoogte aan naar 45%.

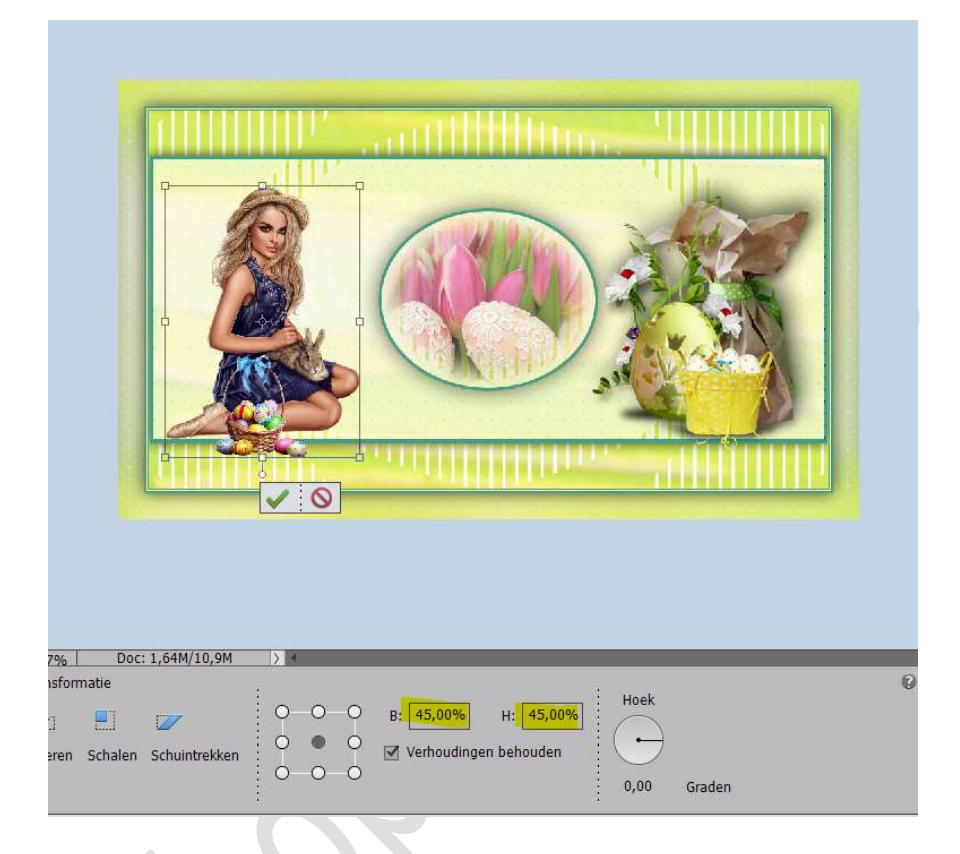

Plaats deze **links** in uw werkdocument.

24. Geef deze **laag 4 of Paasvrouw** een **slagschaduw** met volgende waarden.

Belichtingshoek:  $-79^{\circ} \rightarrow$  Grootte: 29 px – Afstand: 17 px – Dekking: 75% - Kleur: zwart.

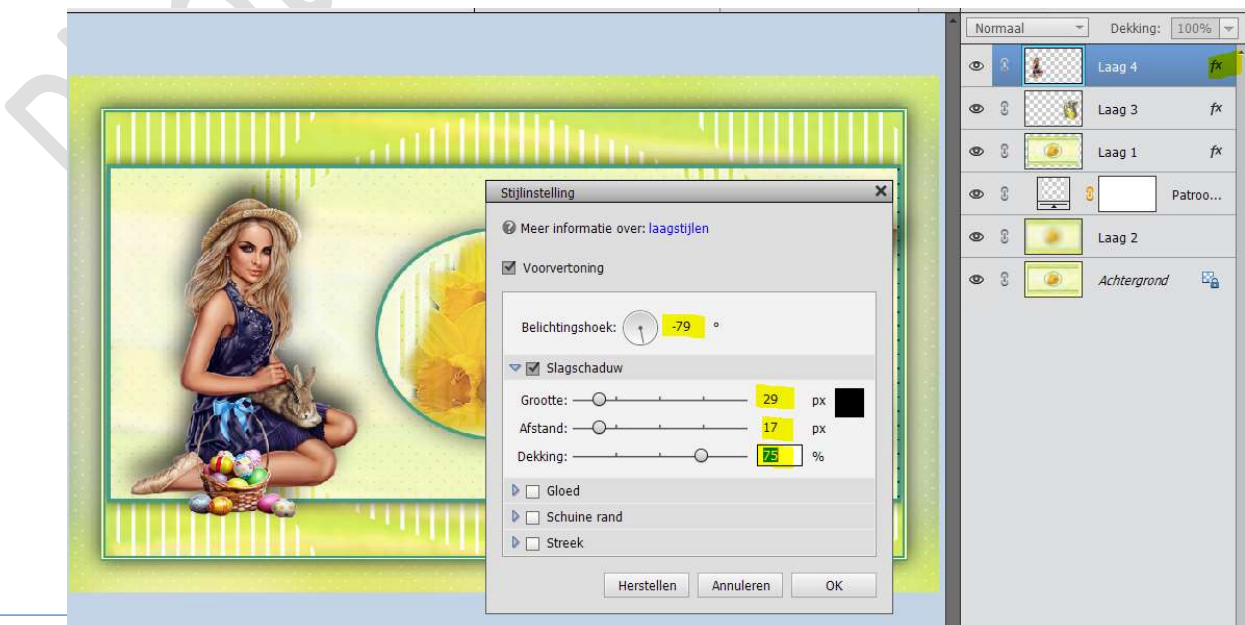

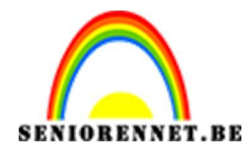

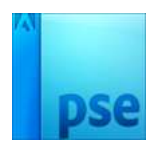

25. Voeg een tekst toe naar keuze. Pas zelf de grootte aan en de plaats. Geef deze een slagschaduw met volgende waarden: Belichtingshoek: 30° - Grootte: 29 px - Afstand: 17px - Dekking: 100% - Kleur: Achtergrondkleur.

|                                                                                                    | Normaal | - Dekking: 100% - |
|----------------------------------------------------------------------------------------------------|---------|-------------------|
|                                                                                                    | • 8 I.  | Fijne paasdagen 🎓 |
|                                                                                                    | • •     | Laag 4 f×         |
|                                                                                                    | • I     | Laag 3 f×         |
|                                                                                                    | ی ۱     | Laag 1 f×         |
| A GAL SGA                                                                                                    | • :     | Patroo            |
| Stijlinstelling     ×       © Meer informatie over: laagstijlen       ✓ Voorvertoning                                                                                                    | • 3 💽   | Laag 2            |
|                                                                                                    | ی ۵     | Achtergrond 🔤     |
| Belichtingshoek: 30 °                                                                                                    |         |                   |
| Slagschaduw                                                                                                    |         |                   |
| Grootte:                                                                                                    |         |                   |
| Afstand: 17 px                                                                                                    |         |                   |
| Dekking: 100 %                                                                                                    |         |                   |
| Dig Gloed                                                                                                    |         |                   |
| Service and the service of the service of the servi |         |                   |
| D Streek                                                                                                    |         |                   |

- 26. Laag → Eén laag maken.
- 27. Ga naar Afbeelding → Vergroten/Verkleinen → Canvasgrootte → 4px hoogte en breedte → Achtergrondkleur (donkere kleur)

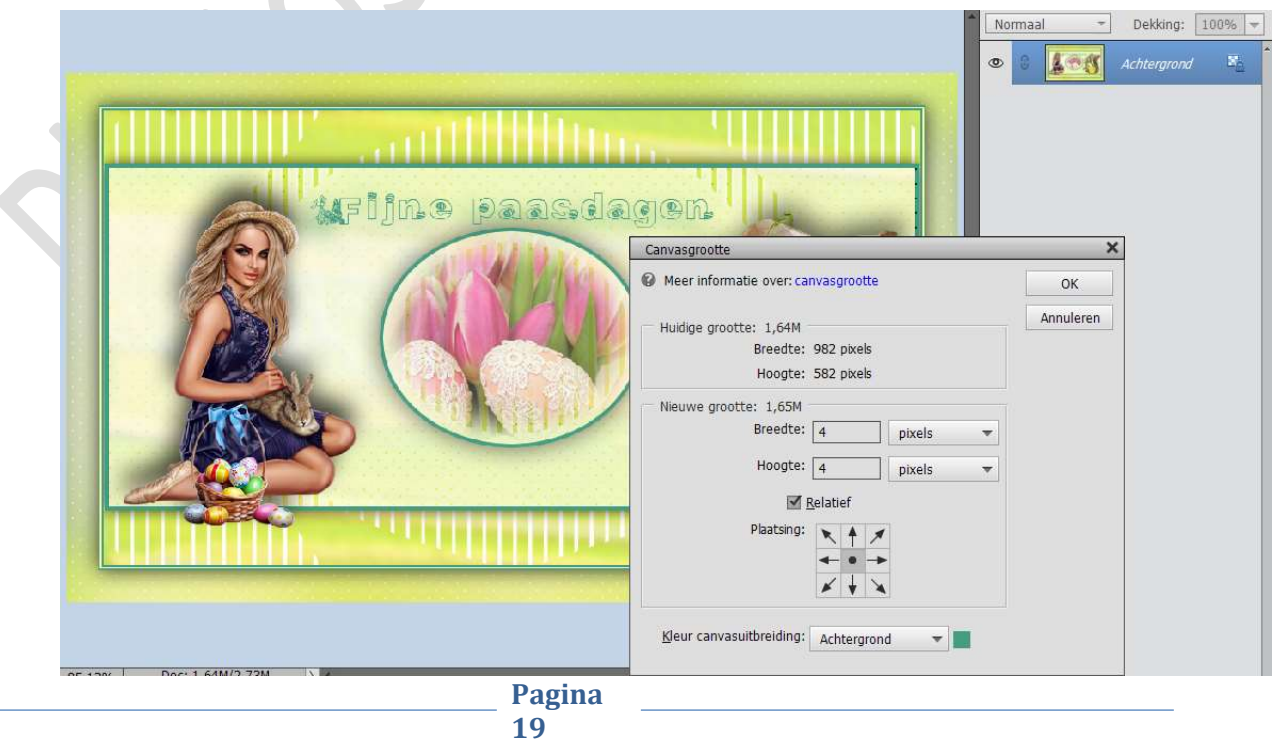

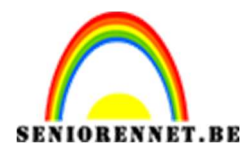

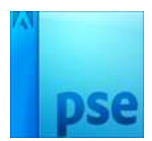

28. Ons kaartje is af.
Werk af naar keuze en vergeet uw naam niet.
Sla op als PSD: max. 800 px
Sla op als JPEG: max. 150kb

Veel plezier ermee en fijne paasdagen NOTI

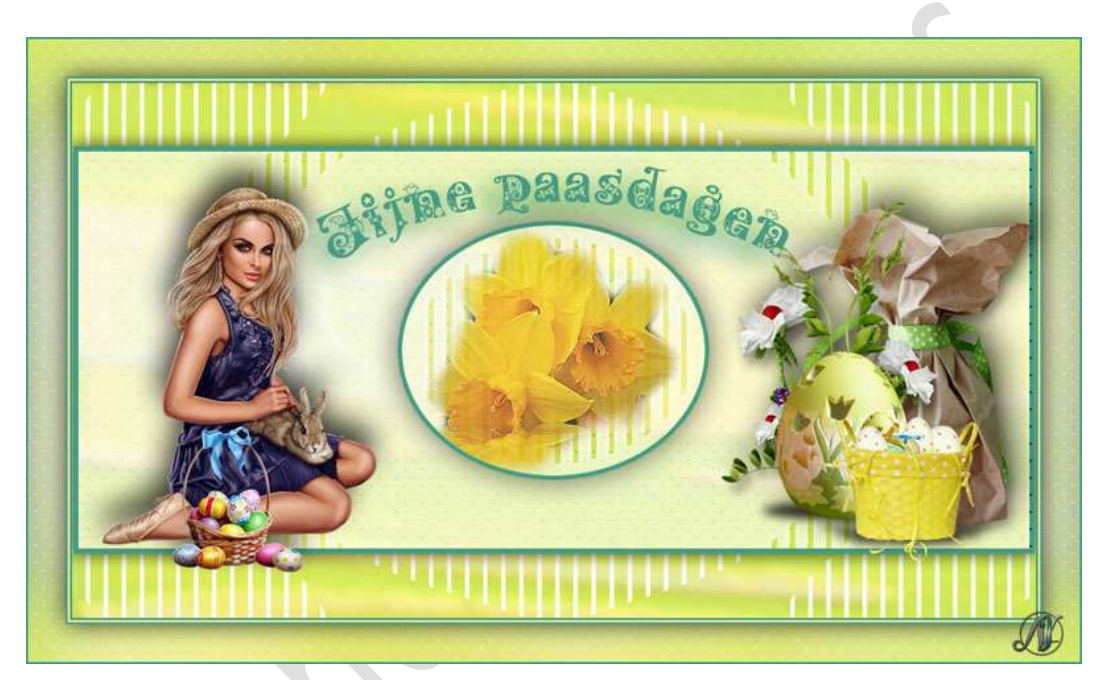